附件

## 申请证书发放操作流程图

● ◎ 登录"安徽政务服务网"或下载皖事通 APP , 注册并登录。

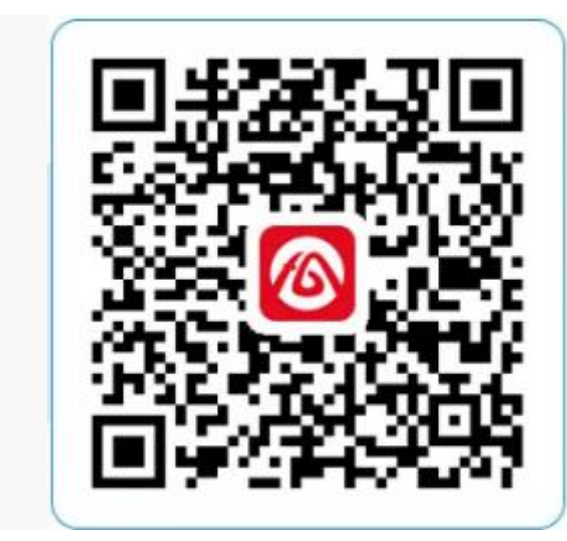

● ● 左上角切换为淮南市,然后点击首页中的长三角政务地图。

|                                             |                                  |            | 淮南市 ~                                    |                             |                  |           |
|---------------------------------------------|----------------------------------|------------|------------------------------------------|-----------------------------|------------------|-----------|
| 局长陪同办                                       |                                  |            | "不动                                      | r* 👁 iz                     | - 预约             | क्र का    |
|                                             | 8 8                              |            | 0                                        | E                           | 8                | 2         |
| 长三角政务地 :<br>图                               | 扫一扫 电子卡包                         | 12345      | 长三角政务地<br>图                              | 扫一扫                         | 电子卡包             | 12345     |
| 准用扱新<br><b>淮南・</b> 免费!连<br>• <b>资讯</b> 我市四类 | 回し家医妹正品医约加<br>续7天!<br>人员异地就医不再备案 | 6)<br>E ±2 | <b>淮南・</b> 免费!<br>• <b>资讯</b> 我市!<br>为助: | 连续7天!<br>四类人员异地就<br>力加快建设现代 | 医不再备案<br>化美好淮南贡献 | •         |
| 选择城市                                        |                                  | ×          | 执占服务                                     |                             |                  |           |
| □ 前城市 5                                     |                                  |            |                                          |                             | -                | 0         |
| 选择城市                                        |                                  |            | 长三角政务                                    | 安康码                         | 企业开办             | か事大庁      |
| 安徽省                                         | 合肥市                              | 淮北市        | 畲                                        | ŵ                           | <b>E0</b> ]      |           |
| 亳州市                                         | 宿州市                              | 蚌埠市        | 公积金查询                                    | 公积金查询                       | 返淮登记             | 健康校园打卡    |
|                                             |                                  |            | Ο                                        | $\bigcirc$                  | 中書               | $\odot$   |
| 阜阳市                                         | 淮南市                              | 滁州市        | 药品零售登记                                   | 淮南-公交                       | 淮南中考专题           | 更多        |
| 六安市                                         | 马鞍山市                             | 芜湖市        | 我的证照                                     |                             |                  | 全部        |
| 宣城市                                         | 铜陵市                              | 池州市        | 32013 117 114                            |                             |                  | E DP      |
| 安庄市                                         | 黄山市                              |            | 中华人民共和国                                  | iif 🦻                       | 192.50-1-        | 中华人民共机动车3 |
| 41/1/2                                      | ЯЩПР                             |            | <b>n</b>                                 |                             |                  |           |
|                                             |                                  |            | 間只 資                                     | 11.4.0                      | 仍忏宣询             | 32(12)    |

 ● 进入"服务地图"页面后点击搜索框输入"会计资格证书发放",
这里也可以通过文字或语音进行搜索,然后点击办理"安徽省会计专业 技术初级资格证书发放"。

| O、会计资格证书            |        | 0  | Q  | 取消  |
|---------------------|--------|----|----|-----|
| 热点事项 参 服务事项         | 服务场所   | 长: | 三角 | 专题  |
| 在安徽省 / 淮南市下搜索       |        |    | 点  | 击切换 |
| 搜索结果                |        |    | 全部 | 主题~ |
| 安徽省高级会计师资格证         |        | >  |    |     |
| 安徽省会计专业技术初级资格证书发放 > |        |    |    |     |
| 安徽省会计专业技术中级资格证书发放   |        |    |    | >   |
| 注册会计师全国统一考试         | 全科合格证发 | 之放 |    | >   |

## ● ◎ 点击"掌上办",进入办理界面进行证书申领办理。

| 安徽省会计专业技术初级资格证书发  区                 | 取消   |  |
|-------------------------------------|------|--|
| ♀ 在 安徽省 / 淮南市 下搜索                   | 点击切换 |  |
| 搜索结里                                |      |  |
|                                     |      |  |
| <sub>淮南市</sub> 安徽省会计专业技术初级资格证书<br>放 | おお 冷 |  |
| ② 办事指南 © 咨询 掌上办 网上办                 |      |  |
| 没有更多了                               |      |  |

● ● 进入办理流程后,会进入信息填写界面,申请人填写姓名、 身份证号、联系方式等信息。注意:申请人包括:.在淮南市报名参加考

## 试且成绩合格的考生。

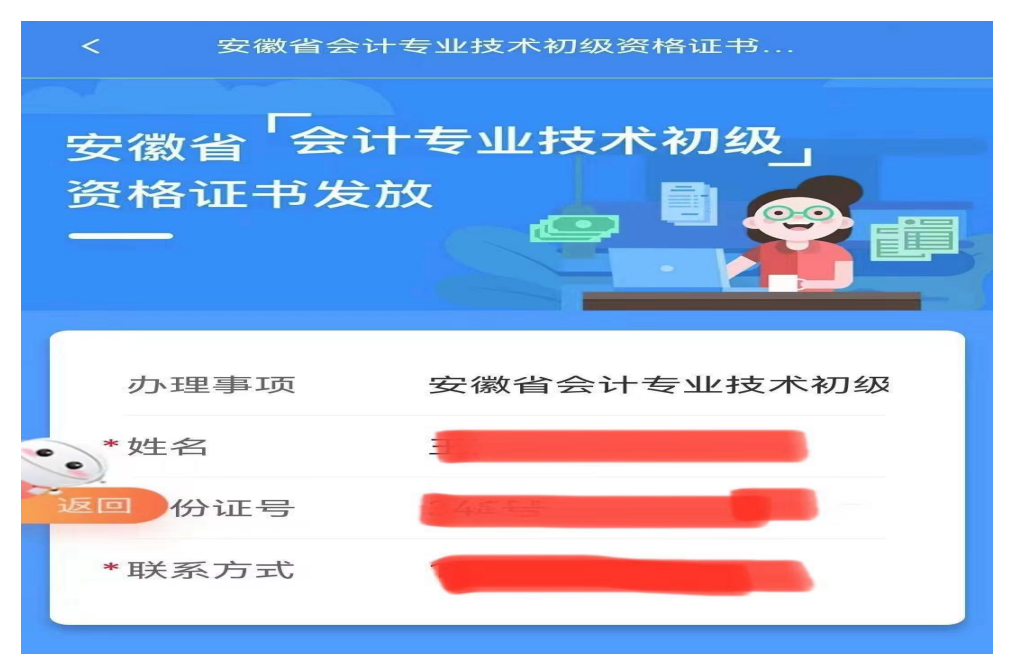

●●进入证书发放界面后,确认个人信息无误后,选择"自取"或是"邮寄",邮寄需填写详细收件地址。然后点击"提交"即可成功办理,邮政公司将在规定时间内将证书邮寄给您。

| 办理事项:             | 办理事项:             |
|-------------------|-------------------|
| 安徽省会计专业技术初级资格证书发放 | 安徽省会计专业技术初级资格证书发放 |
| • 姓名:             | <u></u>           |
|                   |                   |
| 身份证号:             | 温馨提示<br>身份i 申请成功  |
|                   | 34 我已知晓           |
| 联系方式:             | 联系方式:             |
|                   | Constraints.      |
| 领取方式:             | 领取方式:             |
| ○ 自取 ● 邮寄         | ○ 自取 ● 邮寄         |
| 请选择地区             | 安徽省淮南市田家庵区        |
| 填写邮寄详细地址          | (inter-           |
| 报交申请              | 提交申请              |